# Lexis® Web (*beta version*) User Reference Guide

You are likely aware of many sources for legal information on the Web. As part of the LexisNexis<sup>®</sup> services, we license the best legal content and make it available to you at *www.lexis.com*. Now, we're providing you with a site designed for today's broadening resources. The beta version of Lexis<sup>®</sup> Web at *www.lexisweb.com* helps you determine which other legal-oriented Web sites are trustworthy, authoritative and valuable to use in conjunction with the LexisNexis services.

# Guide to Using Lexis Web

Lexis Web provides powerful navigation tools to help you search for legal resources on the Web and at *lexis.com*<sup>®</sup>—and experience a more productive legal research session. With access to Lexis Web, you can vastly expand the number of information sources included in your search.

# What is Available Through Lexis Web?

The Lexis Web product includes important, legal-oriented Web content selected and validated by the LexisNexis editorial staff. You can trust that all content has met LexisNexis criteria for being authoritative and accurate. The current beta version combines content from thousands of Web sites and millions of Web pages, with more being added each day:

- Governmental agency information (federal, state, local)
- Informal commentary on legal issues (e.g., blogs specifically for lawyers and legal professionals)
- General Web information about legal topics

The Lexis Web product also categorizes results automatically and allows you to filter by Practice Area, Jurisdiction or Content Type. All search results from Lexis Web will contain value-added features unique to LexisNexis:

- Navigation based on our Search by Topic or Headnote legal classification system
- Navigation based on legal citations
- Recommended list of sources to search on www.lexis.com

# **How Does Pricing Work?**

You can search on Lexis Web free of charge.

# How do I Search Using Lexis Web?

Just enter the address *http://www.lexisweb.com* in your Web browser.

# **Running a Search**

Running a search on Lexis Web is as simple as running a search on any Web search engine: Enter your key terms (e.g., *universal health care coverage*) and click the **Search** button.

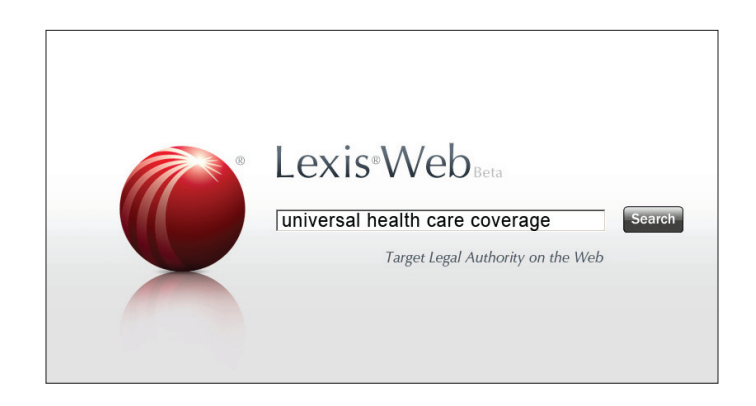

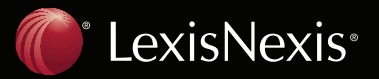

### **Search Results**

### **Viewing Your Results**

Your search results will return:

- Documents from LexisNexis Selected Sources available on the Web. These selected sources are handpicked by LexisNexis editorial staff and meet our criteria for valid, authoritative legal content. To view, click any of the selected Web sources and you'll be redirected.
- LexisNexis Recommended Sources available through *lexis.com* (in the box at the top of the screen). To view, click one of the suggested sources. You may have to enter your lexis.com ID and password before executing the search.

You view all Web pages within the Internet browser window directly from the source Web site. After viewing, return to the search results by simply clicking the CLOSE icon.

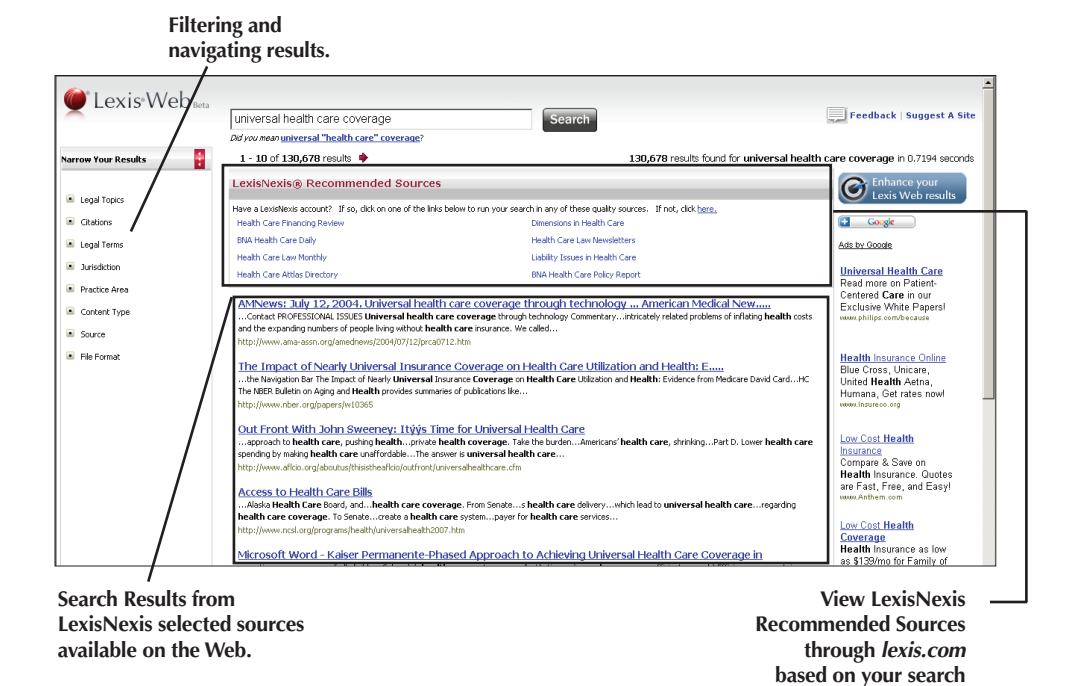

# **Improving Your Results**

With most search engines, it can be difficult and time-consuming to find answers in a large search result set. LexisNexis provides several ways to improve your results:

or filtering criteria.

- 1. Refine your search
- 2. Cluster, filter and navigate large numbers of answers
- 3. Augment results with lexis.com content

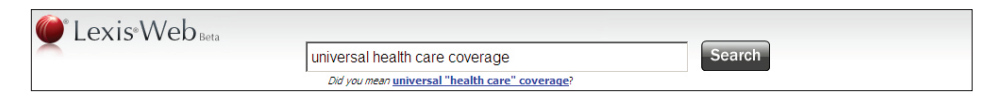

### **Refining a Search**

- 1. You can refine search results by adding more keywords in the search box at the top of the search results screen.
- 2. The Lexis Web product checks each search for spelling errors, automatically suggesting corrections with a "*Did you mean*" link.
- 3. Phrase detection techniques are applied to each search string, automatically suggesting the refined search with a "*Did you mean*" link.

### **Clustering, Filtering and Navigating Large Numbers of Answers**

Filtering large search results using more than one navigator can be an effective way to find more relevant answers on the Web.

- 1. Click the navigation icon next to Legal Topics to expand the display of topics that are drawn from the LexisNexis legal classification system and associated with your search results.
- 2. Click one of the other navigators, such as **Citations**, to display just those documents referencing a specific case or statute.
- 3. The number next to each topic indicates the number of results associated with that topic.

|                              | vis Web.                        |                                                                                                    |                                                                                                    |                                                                                                    | -                                                     |  |  |
|------------------------------|---------------------------------|----------------------------------------------------------------------------------------------------|----------------------------------------------------------------------------------------------------|----------------------------------------------------------------------------------------------------|-------------------------------------------------------|--|--|
|                              |                                 | universal                                                                                                    | health care coverage                                                                                 | Search                                                                                                    | Feedback   Suggest A Site                             |  |  |
|                              |                                 | Did you mean                                                                                                    | universal "health care" coverage?                                                                    |                                                                                                    |                                                       |  |  |
| arrow Your                   | Results                         | 1 - 10 of                                                                                                    | 130,678 results 🄶                                                                                    | 130,678 results found for universal heal                                                                                                    | Ith care coverage in 0.7194 seconds                   |  |  |
|                              | _                               | LexisNex                                                                                                    | is® Recommended Sources                                                                              |                                                                                                    | Content Enhance your                                  |  |  |
| 📧 Legal Top                  | pics                            | Maria a Laudah                                                                                                    | -                                                                                                    | te na sun anna i ann a thann an tha ann an Triath Aird hann                                                                                   | Lexis Web results                                     |  |  |
| Healthcare Law (27525)       |                                 | Have a Lexisivexis account? If so, click on one of the links below to run your search in any of these quality sources. If hot, click <u>here.</u><br>Health Care Financing Review Dimensions in Health Care      |                                                                                                    | Dimensions in Health Care                                                                                                    | + Google                                              |  |  |
| Compute                      | er & Internet Law (24657)       | BNA Health Care Daily                                                                                                    |                                                                                                    | Health Care Law Newsletters                                                                                                    | Ads by Google                                         |  |  |
| Real Pro                     | perty Law (23231)               | Health Care Law Monthly                                                                                                    |                                                                                                    | Liability Issues in Health Care                                                                                                    | Habine at the effect of the                           |  |  |
| Public He                    | alth & Welfare Law              | Health Care                                                                                                    | Attlas Directory                                                                                     | BNA Health Care Policy Report                                                                                                    | Read more on Patient-                                 |  |  |
| (21641)                      |                                 | AMNews                                                                                                    | : July 12, 2004. Universal health card                                                               | e coverage through technology American Medical New                                                                                            | Centered Care in our<br>Exclusive White Papers!       |  |  |
| See 38 More Results          |                                 | Contact PROFESSIONAL ISSUES Universal health care coverage through technology CommentaryIntricately related problems of inflating health costs and the opportion problems of problems of inflating health costs. |                                                                                                    | 5 www.philips.com/because                                                                                                    |                                                       |  |  |
| Citations                    |                                 | http://www.                                                                                                    | ama-assn.org/amednews/2004/07/12/prca0712.htr                                                        | m                                                                                                    |                                                       |  |  |
|                              | -                               | The Imp                                                                                                    | act of Nearly Universal Insurance Co                                                                 | overage on Health Care Utilization and Health; E                                                                                              | Health Insurance Online<br>Blue Cross Unicere         |  |  |
| Legal Termsthe Nav           |                                 | the Navig                                                                                                    | ation Bar The Impact of Nearly <b>Universal</b> Insuranc                                             | e Coverage on Health Care Utilization and Health: Evidence from Medicare David CardHC                                                         | United Health Aetna,                                  |  |  |
| Jurisdiction The NB http://u |                                 | http://www.                                                                                                    | illetin on Aging and Health provides summaries or p<br>.nber.org/papers/w10365                       | publications like                                                                                                    | Humana, Get rates now!                                |  |  |
| Practice A                   | Area                            | Out From                                                                                                    | nt With John Swaanay, Itúús Tima fo                                                                  | nr Universal Health Care                                                                                                    |                                                       |  |  |
| Conte                        | arrow Your Desults              |                                                                                                    | o health care, pushing healthprivate health                                                          | coverage. Take the burdenAmericans' health care, shrinkingPart D. Lower health care                                                           | Low Cost Health                                       |  |  |
| Source                       | intow rour results              | <u>i</u>                                                                                                    | making health care unaffordableThe answer is<br>affcio.org/aboutus/thisistheaffcio/outfront/universa | universal health care<br>alhealthcare.cfm                                                                                                    | Compare & Save on                                     |  |  |
| File Fo                      |                                 |                                                                                                    |                                                                                                    |                                                                                                    | Health Insurance. Quotes<br>are Fast. Free, and Easyl |  |  |
| 6                            | Legal Topics                    |                                                                                                    | Health Care Bills<br>alth Care Board, andhealth care coverage.                                       | From Senates health care deliverywhich lead to universal health careregarding                                                                 | vawa.Anthem.com                                       |  |  |
|                              | Healthcare Law (275             | 525)                                                                                                    | coverage. To Senatecreate a health care sy                                                           | ystempayer for health care services                                                                                                    | Low Cost Health                                       |  |  |
|                              | Computer & Interne              | t Law (24657)                                                                                                    | icstorg/programs/neaid/)dniversameaid/2007.indn                                                      |                                                                                                    | Coverage                                              |  |  |
|                              | Real Property Law ()            | 23231)                                                                                                    | Word - Kaiser Permanente-Phased                                                                      | Approach to Achieving Universal Health Care Coverage in<br>e systems canInstituting universal coverageefficient care, b) Efficiencyor contain | as \$139/mo for Family of                             |  |  |
|                              | Governments (2254)              | 5)                                                                                                    |                                                                                                    |                                                                                                    |                                                       |  |  |
|                              | Public Health & Welf<br>(21641) | are Law                                                                                                    |                                                                                                    |                                                                                                    |                                                       |  |  |
|                              | See 38                          | 8 More Results                                                                                                    | Lex                                                                                                  | is Web applies LexisNexis legal classification                                                                                                |                                                       |  |  |
|                              |                                 |                                                                                                    | system to organize selected Web sites.                                                               |                                                                                                    |                                                       |  |  |
| 6                            | Citations                       |                                                                                                    |                                                                                                    | ten to organize serected tres stress                                                                                                    |                                                       |  |  |
| 6                            | Legal Terms                     |                                                                                                    |                                                                                                    |                                                                                                    |                                                       |  |  |
|                              | health care (27894)             |                                                                                                    |                                                                                                    |                                                                                                    |                                                       |  |  |
|                              | health insurance (12            | 204)                                                                                                    |                                                                                                    |                                                                                                    |                                                       |  |  |
|                              | social security (2986           | )                                                                                                    |                                                                                                    |                                                                                                    |                                                       |  |  |
|                              | medicare (2636)                 |                                                                                                    |                                                                                                    |                                                                                                    |                                                       |  |  |
|                              | representative (233             | 1)                                                                                                    |                                                                                                    |                                                                                                    |                                                       |  |  |
|                              | See 95                          | 5 More Results                                                                                                    |                                                                                                    |                                                                                                    |                                                       |  |  |
| 6                            | Jurisdiction                    |                                                                                                    |                                                                                                    |                                                                                                    |                                                       |  |  |
| 6                            | Practice Area                   |                                                                                                    |                                                                                                    |                                                                                                    |                                                       |  |  |
|                              | Content Type                    |                                                                                                    |                                                                                                    |                                                                                                    |                                                       |  |  |
|                              |                                 |                                                                                                    |                                                                                                    |                                                                                                    |                                                       |  |  |
|                              | Joance                          |                                                                                                    |                                                                                                    |                                                                                                    |                                                       |  |  |
|                              |                                 |                                                                                                    |                                                                                                    |                                                                                                    |                                                       |  |  |

### Augmenting Results with lexis.com Content

Every time you refine a search or filter your results, LexisNexis recommends a new set of *lexis.com* sources that may be relevant to you, based on the terms in your current LexisNexis search results.

| LexisNexis <sup>®</sup> Recommended Sources                                                          |                                               |
|----------------------------------------------------------------------------------------------------|-----------------------------------------------|
| Have a LexisNexis account? If so, click on one of the links below to run your search in any of these | e quality sources. If not, click <u>here.</u> |
| Health Care Financing Review                                                                         | Dimensions in Health Care                     |
| BNA Health Care Daily                                                                                | Health Care Law Newsletters                   |
| Health Care Law Monthly                                                                              | Liability Issues in Health Care               |
| Health Care Attlas Directory                                                                         | BNA Health Care Policy Report                 |

Clicking any of the recommended source links will launch *lexis.com* within the Internet browser window and submit an equivalent search on the recommended source selected. All the features of the *lexis.com* service are available as you review the results. Note: Once at *lexis.com*, you will have an opportunity to view a full description of the source, modify your search terms or add a date restrictor before executing the search.

| EXISNEXIS <sup>®</sup> Total Research System                                                                                                    | Suitch Client Preferences Sign Out 💡 Hels                                                  |                 |
|----------------------------------------------------------------------------------------------------|--------------------------------------------------------------------------------------------|-----------------|
| Lexis™ Search Research Tasks Get a Document She<br>Source by Topic or Headnote by Guided Search Form by D                                                                                                    | oard's® Alerts Total Litigator Transactional Advisor Counsel Selector                      | Dossier History |
| Lagal > / / > The New York Times - Health Care Law                                                                                                    | Stories 🗊                                                                                  |                 |
| earch                                                                                                    |                                                                                            |                 |
| Enter Search Terms                                                                                                    |                                                                                            |                 |
| ○ Terms and Connectors                                                                                                    |                                                                                            |                 |
| universal health care coverage                                                                                                    | Successforms (2) Search                                                                    |                 |
| Restrict using Mandatory Terms                                                                                                    | Check speling                                                                              |                 |
| Specify terms that must be found in retrieved documents                                                                                                    |                                                                                            |                 |
| Anywhere in retrieved documents:                                                                                                    |                                                                                            |                 |
| Or on ly within a document segment: Select a Segment<br>Note: Segment availability of<br>Seaments may not be applie                                                                                                    | iffers between sources.<br>d consistently across sources.                                  |                 |
| Restrict by Date                                                                                                    |                                                                                            |                 |
| No Date Restrictions C From                                                                                                    | To Date formats                                                                            |                 |
| atural Language Searching<br>ype in your research issue as an individual term, phrase, list, or<br>entence. Enclose phrases in quotetion marks. Wildcard characters such<br>s I or * are not valid in natural language searches. | How Do L.?<br>> Insertic to valen?<br>Restrict using manufactory terms?<br>Wiewy Tutorials |                 |

-

### **Filter Your Results—Definitions**

### Legal Topic

Lexis Web tags Web pages with our proprietary Search by Topic or Headnote legal classification system. This navigator clusters results and surfaces the most relevant Web pages around specific areas of law. (Search by Topic or Headnote helps you locate legal material for a legal issue, identify an appropriate source and formulate your search request.)

### Citations

Lexis Web collects all legal citations found in the Web search results and organizes them into a simple list, starting with the most frequently referenced citations.

### **Legal Terms**

This navigator displays a list of legal terms that are found in the results.

#### Jurisdiction

This navigator filters results based on the Jurisdiction assigned by LexisNexis editors.

### **Practice Area**

This navigator filters results based on the Practice Area assigned by LexisNexis editors.

### **Content Type**

This navigator filters results based on the Content Type (e.g., Government, Commercial, Blog) assigned by LexisNexis editors.

### Source

This navigator filters results based on the source of the Web page. You can isolate all Web search results from a particular Web site using this navigator.

### Format

This navigator allows you to limit your results to PDFs, Microsoft® Word documents, etc.

### **New Features**

#### Suggest a Site

Use this link to suggest your favorite legal-research Web sites. Simply click on the Suggest a Site link at the top of the results page.

#### Feedback

Let us know how you would improve Lexis Web! Simply click on the Feedback link at the top of the results page and give us your suggestions.

LexisNexis, Lexis, the Knowledge Burst logo and *lexis.com* are registered trademarks of Reed Elsevier Properties Inc., used under license. Other products or services may be trademarks or registered trademarks of their respective companies. © 2009 LexisNexis, a division of Reed Elsevier Inc. All Rights Reserved. LRS00566-2 0509

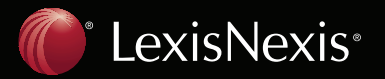